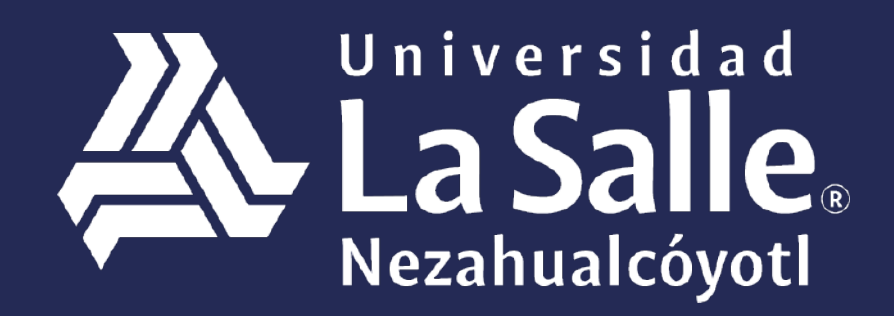

Una comunidad que construye **historias** /

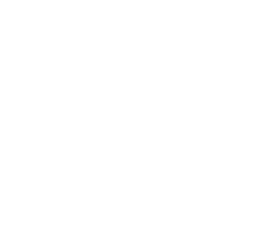

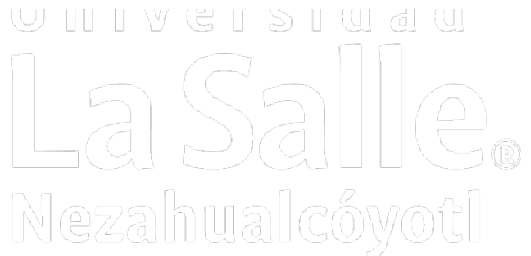

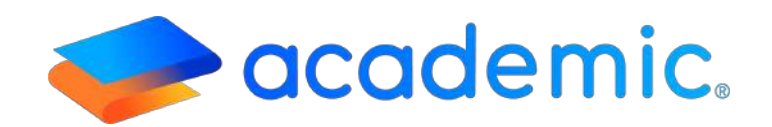

# > Tutorial – Expediente digital <

## PROPÓSITO

Establecer los lineamientos para que el profesor acceder y cargar documentos a su Expediente digital disponible en su panel.

### ALCANCE

Este Instructivo aplica al Profesor en la carga de los documentos que se listan en la sección Expediente digital.

### DEFINICIONES

#### Generales.

**Usuario final.** Persona responsable de ejecutar procesos de la institución educativa usando la plataforma Academic.

**Líder de proyecto.** Persona designada por la Institución (Cliente), responsable de comunicar los procesos de la escuela y tiene la autoridad de adaptarlos al sistema.

**Instancia.** Dirección URL asignada por BIT TECHNOLOGIES MÉXICO S.A. DE C.V., donde se encuentra configurada la plataforma Academic para cada institución educativa.

**Check box.** Casilla que permite elegir entre dos estados activo e inactivo. El estado activo se muestra en color azul y con una palomita, el estado inactivo se muestra en color gris y con una x. El estado marcado en color azul implica que la configuración que se está realizando se va a mostrar en los módulos con los que tenga relación en la plataforma. Junto al checkbox se encuentra un pequeño texto que describe su significado.

### RESPONSABILIDADES

### Generales.

a. Para ingresar al panel es necesario que el profesor cuente con su usuario y contraseña, mismos que deben ser proporcionados por el administrador de la plataforma de la Institución educativa de acuerdo con lo establecido en el instructivo Acceso y navegación en el panel del Profesor IT-AM-PP-OO1.

### Administrador.

- a. Deberá activar la sección Expediente digital para que el profesor acceda a ella y el alcance del profesor dentro de ella, es decir, Agregar, Eliminar y Modificar documentos.
- **b.** Determina la lista de documentos que el profesor podrá cargar en esta sección.
- c. El usuario administrador podrá consultar los archivos cargados por el profesor en su expediente digital al editar el registro del profesor y consultar la sección
   Expediente digital.

### **Profesor.**

a. Podrá cargar los documentos en cualquier formato.

## DESARROLLO

### Expediente digital.

- 1. Ingresar a la instancia de la Institución Educativa (ej. escuela.academic.lat).
- 2. Ingresar sus datos de acceso.

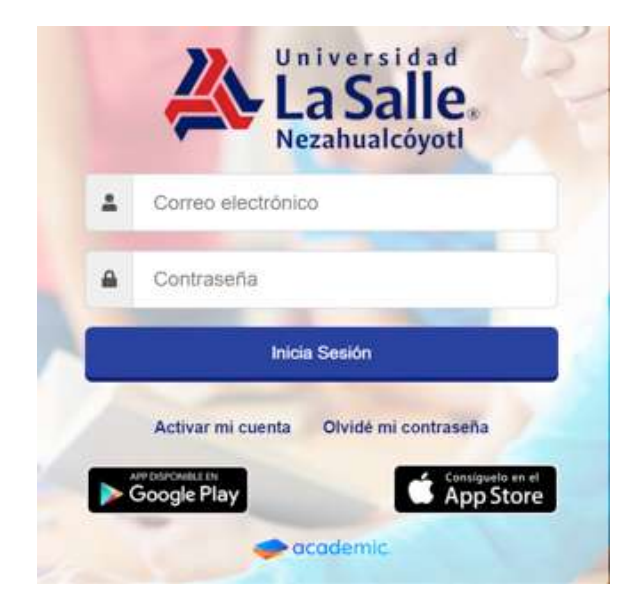

### 3. Se muestra el tablero del panel.

| P          | Tablero                                                            |                                       |                                          |                                         |
|------------|--------------------------------------------------------------------|---------------------------------------|------------------------------------------|-----------------------------------------|
| £Р         | Julio Rodríguez                                                    | 😃 Mis grupos (Con evaluación vigente) | t≣Evaluación de actividades              | ✓ Registro de calificaciones            |
| <b>#</b> 0 | CIUDAD DE MÉXICO<br>Correo: profesor@prueba.com Telefono: Celular: | No se encontraron grupos asignados    | No se encontraron actividades pendientes | No se encontraron evaluaciones vigentes |
| ۵          |                                                                    |                                       |                                          |                                         |
| 8          |                                                                    |                                       |                                          |                                         |
| 1          |                                                                    |                                       |                                          |                                         |
| 8          | 0 0 0<br>Nuevos Leidos Solicitudes                                 |                                       |                                          |                                         |
| ¥          | <ul> <li>No se encontró información</li> </ul>                     |                                       |                                          |                                         |
| -          |                                                                    | 🖬 Porcentaje de aprobados             | l셀 Porcentaje de inasistencia            | Encuestas a contestar                   |
| Ξ.         |                                                                    | 1                                     |                                          |                                         |

- Tablero ✓ Registro de calificaciones a Mis grupos (Con evaluación vigente) j≣ Evaluación de actividades guez XICO 1 Telefono: Celula No se encontraron grupos asignados No se encontraron actividades pendientes No se encontraron evaluaciones vigentes 0 2 Solicitudes Encuestas 🔟 Porcentaje de aprobados 🖼 Porcentaje de inasistencia Encuestas a contestar 😑 Expediente digital 5
- 5. Ir al menú principal y dar clic en Expediente digital.

6.Se muestra la vista principal de la sección, incluirá los botones +**Agregar documentos** y si aplica, -**Eliminar documentos**.

| Expediente digital                                                                  |                      |                       |                                               |
|-------------------------------------------------------------------------------------|----------------------|-----------------------|-----------------------------------------------|
| Usa el siguiente formulario para marcar la documentación entregada por el empleado: |                      |                       |                                               |
|                                                                                     |                      |                       |                                               |
| Expediente digital                                                                  |                      |                       |                                               |
|                                                                                     | + Agregar documentos | - Eliminar documentos | Información del documento                     |
|                                                                                     |                      |                       | Selecciona un documento para ver sus detalles |
|                                                                                     |                      |                       |                                               |
|                                                                                     |                      |                       |                                               |

El profesor podrá efectuar 3 acciones en esta sección:

- a. Agregar documentos.
- b. Eliminar documentos.
- c. Modificar documentos.

#### a. + Agregar documentos. Dar clic en el botón naranja.

| Expediente digital                                                                  |                                            |                           |
|-------------------------------------------------------------------------------------|--------------------------------------------|---------------------------|
| Usa el siguiente formulario para marcar la documentación entregada por el empleado: |                                            |                           |
| Expediente digital                                                                  |                                            |                           |
|                                                                                     | + Agregar documentos - Eliminar documentos | Información del documento |

a.1 Se muestra la ventana con la lista de documentos que podrá cargar en su Expediente digital. Entonces es necesario activar el checkbox de aquellos que se va a agregar, de forma opcional es posible ingresar Observaciones y al finalizar dar clic en Guardar.

| elecciona los documentos que deseas añadir al expediente digital.<br>e <b>cha de recepción</b> |          |       |
|------------------------------------------------------------------------------------------------|----------|-------|
| 2020-06-04                                                                                     |          |       |
| bservaciones                                                                                   |          |       |
| Julio 2020                                                                                     |          |       |
| Documento                                                                                      | Original | Copia |
| Acta de Nacimiento                                                                             |          | ×     |
| Acta de nacimiento 2                                                                           | ×        | ×     |
| Comprobante de domicilio                                                                       | ×        | ×     |
| <b>6</b> 1400                                                                                  |          | ×     |

a.2 La plataforma muestra un mensaje indicando que el documento se agregó y entonces se muestra una tarjeta desde la cual podrá cargar el archivo correspondiente.

| CHOOL BETA                                                       |                                            | Los documentos se registraron correctamente. |
|------------------------------------------------------------------|--------------------------------------------|----------------------------------------------|
| Expediente digital                                               |                                            |                                              |
| Usa el siguiente formulario para marcar la documentación entrega | gada por el empleado:                      |                                              |
|                                                                  |                                            |                                              |
| Expediente digital                                               |                                            |                                              |
|                                                                  | + Agregar documentos - Eliminar documentos |                                              |
|                                                                  |                                            |                                              |

a.3 Para cargar el archivo es necesario dar clic sobre la tarjeta del documento y se mostrará una sección del lado derecho que permitirá subir el archivo y editar los datos de registro.

En caso de que el Profesor realice algún cambio el Información del documento es necesario dar clic en Guardar.

| Expediente digital                                                   |                                                                    |   |
|----------------------------------------------------------------------|--------------------------------------------------------------------|---|
|                                                                      | Agregar documentos     Eliminar documentos     Eliminar documentos |   |
| Acta de Nacimiento<br>Fechá de registro : jueves, 4 de junio de 2020 | Acta de Nacimiento<br>Quién recibe                                 |   |
|                                                                      | julio Rodríguez<br>Fecha de recepción                              | ~ |
|                                                                      | 2020-06-04<br>Observaciones                                        |   |
|                                                                      | Colorad                                                            |   |
|                                                                      | Copia                                                              |   |
|                                                                      | Guardar                                                            |   |
|                                                                      | El documento no ha side validado                                   |   |
|                                                                      | Subir archivo                                                      |   |

La leyenda Documento no ha sido validado indica que un usuario administrador efectuará esta acción desde su panel.

a.4 Para cargar el archivo, dar clic en el botón Subir archivo.

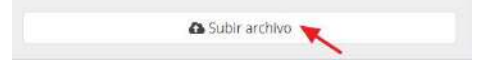

**a.5** Una vez que se guarda el archivo se lista quien subió el archivo, la fecha y hora de carga, además se activan los botones para ver el el archivo y/o cambiar el archivo.

Cada documento muestra el formato del archivo guardado y se puede sustituir en cualquier momento.

| Expediente digital                                                   |                                                                            |                                                                                            |
|----------------------------------------------------------------------|----------------------------------------------------------------------------|--------------------------------------------------------------------------------------------|
|                                                                      | + Agregar documentos - Eliminar documentos                                 | Información del documento                                                                  |
| Acta de Nacimiento<br>Fecha de registro : jueves. 4 de junio de 2020 | Comprobante de domicilio<br>Fecha de registro : juéves, 4 de junio de 2020 | Comprobante de domicilio<br>Quién recibe                                                   |
|                                                                      |                                                                            | Fecha de recepción                                                                         |
|                                                                      |                                                                            | Observaciones                                                                              |
|                                                                      |                                                                            | 2                                                                                          |
|                                                                      |                                                                            | Copra                                                                                      |
|                                                                      |                                                                            | Guardar                                                                                    |
|                                                                      |                                                                            | El documento no ha sido validado                                                           |
|                                                                      |                                                                            | Quién subió el archivo<br>Julio Rodriguez                                                  |
|                                                                      |                                                                            | Fecha de carga<br>jueves, 4 de junio de 2020/02/43 p.m.<br>Ø Ver archivo 🕰 Cambiar archivo |

#### b. Eliminar documentos. Dar clic en el botón gris.

| Expediente digital |                      |                       |
|--------------------|----------------------|-----------------------|
|                    | + Agregar documentos | - Eliminar documentos |

**b.1** Se muestra la ventana con la lista de documentos agregados al expediente digital, para eliminarlos es necesario activar el checkbox y dar clic en Eliminar.

| Eliminar o    | documentos                                       | æ |
|---------------|--------------------------------------------------|---|
| Selecciona lo | s documentos que deseas eliminar del expediente. |   |
| Eliminar      | Documento                                        |   |
|               | Acta de Nacimeinto                               |   |
|               | Comprobante de domicilio                         |   |
|               |                                                  |   |

b.2 Los documentos ya no se visualizan en el expediente.

| Expediente digital                                                                  |                                                                                       |
|-------------------------------------------------------------------------------------|---------------------------------------------------------------------------------------|
| Usa el siguiente formulario para marcar la documentación entregada por el empleado. |                                                                                       |
|                                                                                     |                                                                                       |
| Expediente digital                                                                  | Información del documento                                                             |
| + Agr                                                                               | ger docomentos - Eliminiur documentos - Selecciona un documento para ver sus detalles |

c. **Modificar documentos.** El profesor podrá sustituir el documento que ha cargado desde el botón Cambiar archivo.

| archivo             |                                                      |                                                                         |
|---------------------|------------------------------------------------------|-------------------------------------------------------------------------|
|                     |                                                      |                                                                         |
| 3                   |                                                      |                                                                         |
| io de 2020 02:41 p. | m.                                                   |                                                                         |
| Over archivo        | Cambiar archivo                                      |                                                                         |
|                     | archivo<br>a<br>io de 2020 02:41 p.<br>@ Ver archivo | archivo<br>a<br>io de 2020 02:41 p. m.<br>• Ver archivo Cambiar archivo |

## DIAGRAMA DE FLUJO.

### Panel del profesor: Expediente digital.

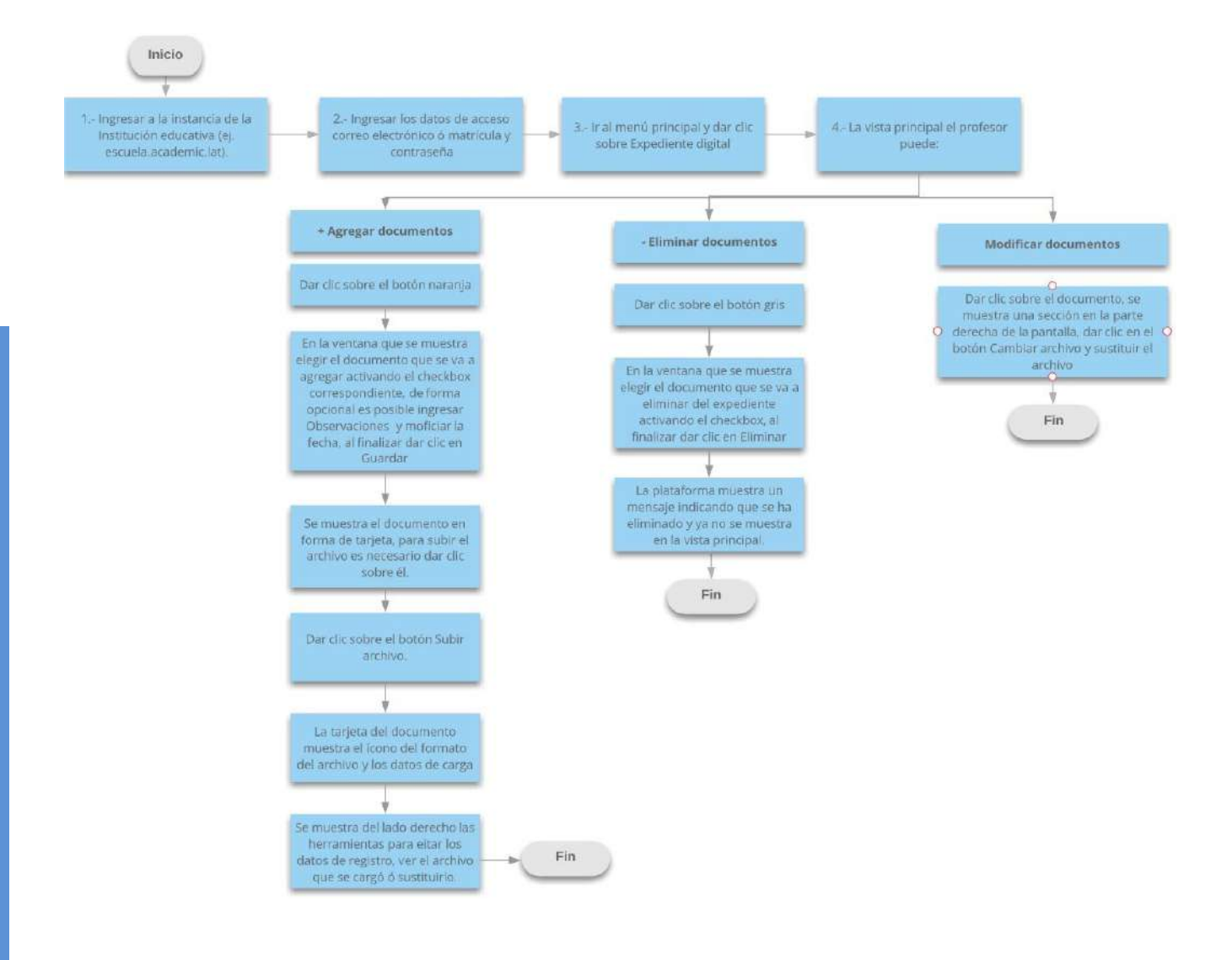

## Ha llegado al final de este proceso, esperamos que le haya sido de gran utilidad.

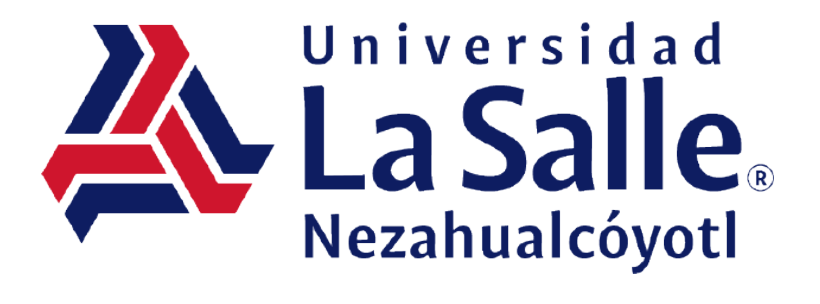